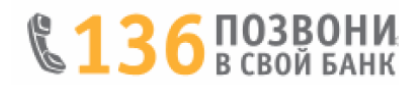

### Несколько простых шагов по формированию заявки на кредит

Входим в Интернет-банкинг

1. Выбираем вкладку «Оформить заявку на онлайн-кредит». Если у Вас имеется Интернет-банкинг банка, но отсутствуют зачисления доходов на счет, то Вы можете оформить заявку для получения кредита без предоставления документа подтверждающего получение дохода.

|   |                                                                                                    | Открытие онлайн-кредита                                                                                                    |
|---|----------------------------------------------------------------------------------------------------|----------------------------------------------------------------------------------------------------|
|   | Рабочий стол                                                                                                    | Уважаемые клиенты!                                                                                                    |
| 俞 | Открытие депозита                                                                                                    | предлагаем вам заключить кредитным договор или договор овердрафтного кредита в режиме онлаин оез<br>посещения офиса Банка. Для этого Вам необходимо оформить заявку на кредит (овердрафт). В случае<br>положительного решения Банка по Вашей заявке Вы можете заключить кредитный договор (договор<br>овердрафтного кредита) через вкладку «Оформленные заявки на онлайн-кредит».                                                                                                    |
|   | Оплатить услуги<br>Произвольный платеж<br>Периодическая оплата<br>Оплата одной кнопкой<br>Деактивация платежей<br>Архив операций | Уважаемый клиент! В связи с отсутствием в банке информации о Ваших доходах, в случае если Вы отработали<br>на текущем месте работы более 3-х календарных месяцев, предлагаем Вам оформить заявку на получение<br>кредита без предоставления, документа подтверждающего получение дохода. Максимальная сумма кредита, в<br>указанном случае, не может превышать 2000 белорусских рублей<br>Место работы<br>Должность<br>Спелнемесячный размер получаемого дохода за 3 последних месяца, руб |
| 合 | Карточки <del>–</del><br>Вклады                                                                                                  | Стаж на последнем месте работы, месяцев                                                                                                    |
|   | кредиты ✓<br>Действующие кредитные<br>договоры<br>Оформить заявку на                                                             | Оформить кредит без документов подтверждающих получение доходов<br>Отказаться от оформления кредита                                                                                                    |

#### 2. Внимательно знакомимся с информацией для заявителей.

3. Выбираем вид кредитного продукта «Интернет-магазины».

#### 4. Жмем кнопку «Далее».

|   | Заказать карточку                      | Предлагаем Вам заключить кредитный договор или договор овердрафтного кредита в режиме онлайн без посещених<br>офиса Банка. Для этого Вам необходимо оформить заявку на кредит (овердрафт). В случае положительного<br>решения Банка по Вашей заявке Вы можете заключить кредитный договор (договор овердрафтного кредита) через<br>вклалку «Офомпенные заявки на онлайн-коедит».        |  |  |  |  |  |  |  |
|---|----------------------------------------|----------------------------------------------------------------------------------------------------|--|--|--|--|--|--|--|
| 笽 | Открыть депозит                        | Лая колректной работы необходимо на отналитъредити.                                                                                                    |  |  |  |  |  |  |  |
|   | Оформить заявку на<br>онлайн-кредит    | Дил коррактном ракоты песоходишко использована оразуверы соводе опконс, инешта тистох.<br>Онлайн-кредиты не предоставляются следующим категориям заявителей:<br>- иностранным гражданам и лицам без гражданства, не имеющим вида на жительство в Республике Беларусь;<br>- заявителям лицам в возрасте до 18 лет и лица возраст которых превышает возраст, установленный для кредитного |  |  |  |  |  |  |  |
|   | Оплатить услуги                        | продукта;<br>- заявителям, у которых в банке отсутствует текущий (расчетный) банковский счет, к которому выпущена платежная<br>карточка, на которую зачисляется заработная плата и приравненные к ней платежи, и (или) пенсия;                                                                                                    |  |  |  |  |  |  |  |
|   | Произвольный платеж                    | <ul> <li>заявителям, имеющим проблемную задолженность перед банком, просроченную задолженность перед другими</li> </ul>                                                                                                    |  |  |  |  |  |  |  |
| 5 | Периодическая оплата                   | оанками и (или) имеющим отрицательную кредитную историю;<br>- заявителям, чей среднемесячный чистый доход (доходы за вычетом расходов заявителя) не превышает величины<br>Биолжета прожиточното минимома в спелнем на луцу, населения:                                                                                                    |  |  |  |  |  |  |  |
| - | Оплата одной кнопкой                   | <ul> <li>заявителям, по которым в банке отсутствуют актуальные данные документа, удостоверяющего личность;</li> </ul>                                                                                                    |  |  |  |  |  |  |  |
| ⊗ | Деактивация платежей                   | <ul> <li>заявителям, являющимся индивидуальными предпринимателями.</li> <li>Кроме того, кредит на потребительские нужды онлайн не предоставляются следующим категориям заявителей:</li> </ul>                                                                                                    |  |  |  |  |  |  |  |
|   | Архив операций                         | <ul> <li>заявителям, чеи возраст достиг - 55 лет для женщин и 60 лет для мужчик;</li> <li>заявителям, получившим право на отсрочку от призыва на воинскую службу;</li> <li>заявителям к испольку на алект рассмотрения покумантия кледити и асператом имееття заполжениють по</li> </ul>                                                                                                |  |  |  |  |  |  |  |
|   | Карточки 🗸                             | кредитам на потребитальские нужы, обеспечением по которым выступает неустойка, в сумме 7500 бел.руб. и<br>более, с учетом запрашиваемой (разрешенной) суммы кредита.                                                                                                    |  |  |  |  |  |  |  |
| 侴 | Вклады<br><b>2</b>                     | Овердрафтный кредит онлайн не предоставляются следующим категориям заявителей:<br>- заявителям, чей возраст на дату предоставления пакета документов составит 70 лет и более;<br>- заявителям, держателям пакетов услуг «Зарплатный» (специальный, альтернативный, комфортный), «Забота».                                                                                               |  |  |  |  |  |  |  |
|   | Кредиты 🗸                              |                                                                                                    |  |  |  |  |  |  |  |
|   | Действующие кредитные<br>договоры      | Виды продуктов                                                                                                    |  |  |  |  |  |  |  |
|   | Оформить заявку на                     | Вид продукта                                                                                                    |  |  |  |  |  |  |  |
|   | онлайн-кредит                          | Овердрафт                                                                                                    |  |  |  |  |  |  |  |
|   | Оформленные заявки на<br>онлайн-кредит | Потребительский                                                                                                    |  |  |  |  |  |  |  |
|   | Предварительная заявка<br>на кредит    | Выпуск кредитной банковской платежной карточки                                                                                                    |  |  |  |  |  |  |  |
|   | Инструкция по онлайн-                  | 3 Интернет-магазины                                                                                                    |  |  |  |  |  |  |  |
|   | Видеоинструкция по<br>онлайн-кредиту   | 4 Далее                                                                                                    |  |  |  |  |  |  |  |

#### 5. Выбираем «www.21vek.by»

|                    |                                                                             | Открытие онлайн-кредита                                                                                                    |  |  |  |  |
|--------------------|-----------------------------------------------------------------------------|----------------------------------------------------------------------------------------------------|--|--|--|--|
|                    | Рабочий стол                                                                | Уважаемые клиенты!                                                                                                    |  |  |  |  |
| ⊡<br>£1            | Заказать карточку<br>Открыть депозит<br>Оформить заявку на<br>онлайн-кредит | Предлагаем Вам заключить кредитный договор или дополнительное соглашение к договору текущего (расчетного)<br>банковского счета, содержащее условия овердрафтного кредитования в режиме онлайн без посещения офиса Банка.<br>Для этого Вам необходимо оформить заявку на кредит (овердрафт). В случае положительного решения Банка по<br>Вашей заявке Вы можете заключить кредитный договор (дополнительное соглашение к договору текущего<br>(расчетного) банковского счета, содержащее условия овердрафтного кредитования) через вкладку «Оформленные<br>заявки на онлайн-кредит».<br>Обратите внимание!<br>1. Заявка на кредит на приобретение товаров в интернет-магазине может быть оформлена только после<br>предварительного заказа товара.<br>2. Оформить заявку на срок (срок рассрочки), согласованный с интернет-магазином.<br>3. В заявке на кредит указывается номер заказа, полученный на адрес Вашей электронной почты. |  |  |  |  |
| í<br>í             | Оплатить услуги<br>Произвольный платеж                                      |                                                                                                    |  |  |  |  |
| 1)<br>  <br>  <br> | Периодическая оплата<br>Оплата одной кнопкой<br>Деактивация платежей        | Пожалуйста, укажите интернет-магазин партнёр, в котором Вы совершаете покупку<br>Наименование<br>www.21vek.by                                                                                                    |  |  |  |  |
| Ē                  | Архив операций<br>Карточки <del>•</del>                                     | 6 Далее                                                                                                    |  |  |  |  |

6. Жмем кнопку «Далее».

Перед заполнением заявки в Интернет-банкинге Вы должны согласовать срок рассрочки и получить номер заказа у интернет-магазина (партнера банка).

Выбрать кредитный продукт со сроком рассрочки согласованным с интернет-магазином.

Жмем кнопку «Далее».

| 5 | Периодическая оплата                   | Банковские продукты на потре                                 | бительское кредитование                                                                                                    |
|---|----------------------------------------|--------------------------------------------------------------|----------------------------------------------------------------------------------------------------|
| - | Оплата одной кнопкой                   | Наименование продукта                                        | Описание продукта                                                                                                    |
| ⊗ | Деактивация платежей<br>Архив операций | Онлайн Рассрочка до 4<br>месяцев (3 платежных<br>периода)    | Кредит под 0,0001% годовых, сроком до 4-х месяцев. Минимальная сумма кредита<br>100 бел.руб., максимальная сумма кредита 5000 бел.руб. Уплата плетежей -<br>равными частями по 15-е чиспо каждого месяца.   |
|   | Карточки 🗸                             | Онлайн Рассрочка до 6<br>месяцев (5 платежных<br>периодов)   | Кредит под 0.0001% годовых, сроком до 6-ти месяцев. Минимальная сумма<br>кредита 100 бел.руб., максимальная сумма кредита 5000 бел.руб. Уплата<br>плетежей - равными частями по 15-е число каждого месяца.  |
|   | Получить выписку по<br>карточкам       | Онлайн Рассрочка до 9<br>месяцев (8 платежных<br>периодов)   | Кредит под 0.0001% годовых, сроком до 9-ти месяцев. Минимальная сумма кредита 100 бел.руб., максимальная сумма кредита 5000 бел.руб. Уплата плетежей - равными частями по 15-е число каждого месяца.        |
|   | Мини-выписка<br>Переводы с карточки на | Онлайн Рассрочка до 10<br>месяцев (9 платежных<br>периодов)  | Кредит под 0.0001% годовых, сроком до 10-ти месяцев. Минимальная сумма кредита 100 бел.руб., максимальная сумма кредита 5000 бел.руб. Уплата плетежей - равными частями по 15-е число каждого месяца.       |
|   | карточку<br>Управление карточками      | Онлайн Рассрочка до 12<br>месяцев (11 платежных<br>периодов) | Кредит под 0.0001% годовых, сроком до 12-ти месяцев. Минимальная сумма<br>кредита 100 бел.руб., максимальная сумма кредита 5000 бел.руб. Уплата<br>плетежей - равными частями по 15-е число каждого месяца. |
| 俞 | Управление услугами<br>Вклады          | Онлайн Рассрочка до 15<br>месяцев (14 платежных<br>периодов) | Кредит под 0.0001% годовых, сроком до 15-ти месяцев. Минимальная сумма<br>кредита 100 бел.руб., максимальная сумма кредита 5000 бел.руб. Уплата<br>плетежей - равными частями по 15-е число каждого месяца. |
|   | Кредиты 🗸                              | Онлайн Рассрочка до 18<br>месяцев (17 платежных<br>периодов) | Кредит под 0.0001% годовых, сроком до 18-ти месяцев. Минимальная сумма кредита 100 бел.руб., максимальная сумма кредита 5000 бел.руб. Уплата плетежей - равными частями по 15-е число каждого месяца.       |
|   | Действующие кредитные<br>договоры      | Онлайн Рассрочка до 24<br>месяцев (23 платежных              | Кредит под 0.0001% годовых, сроком до 24-ти месяцев. Минимальная сумма<br>кредита 100 бел.руб., максимальная сумма кредита 5000 бел.руб. Уплата<br>проточей., равными исятыми по 15-ю циско каупото месяца. |
|   | Оформить заявку на<br>онлайн-кредит    | париода)                                                     | плетежен - разпыни часлями по 13-е чисто каждого месяца.                                                                                                    |
|   | Оформленные заявки на<br>онлайн-кредит |                                                              | Далее                                                                                                    |

Далее заполняем номер заказа, полученный от интернет-магазина. Жмем кнопку «Далее».

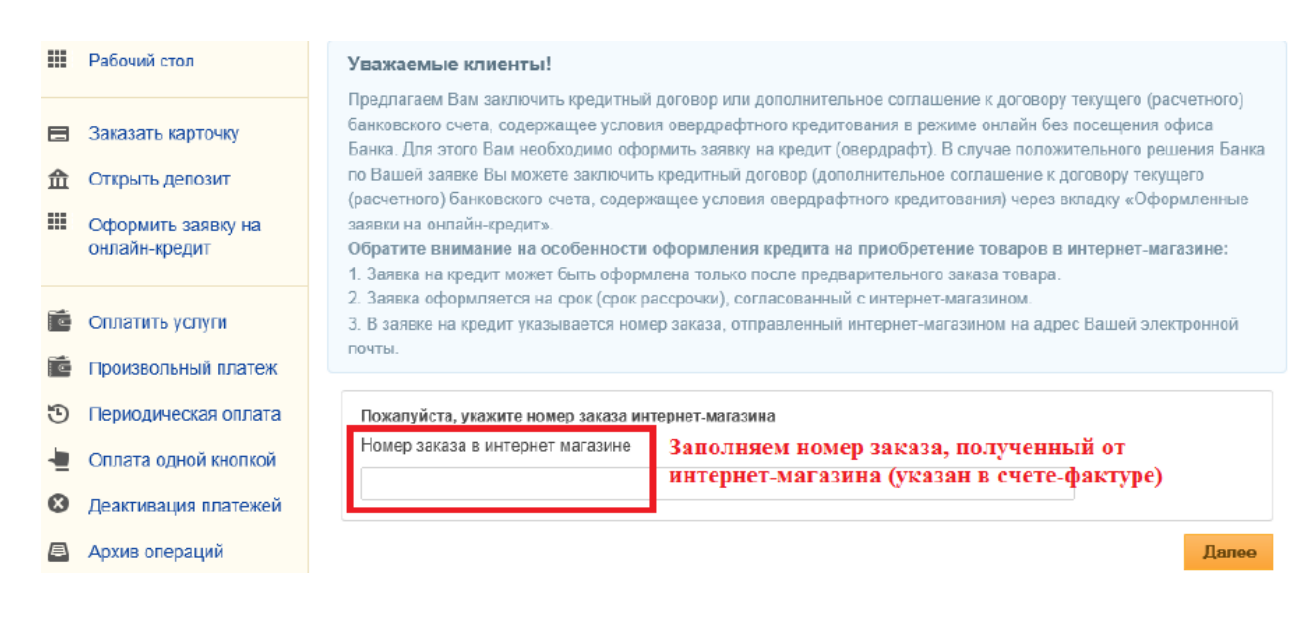

## Знакомимся с «Согласием об использовании собственноручной подписи». Жмем кнопку «Далее».

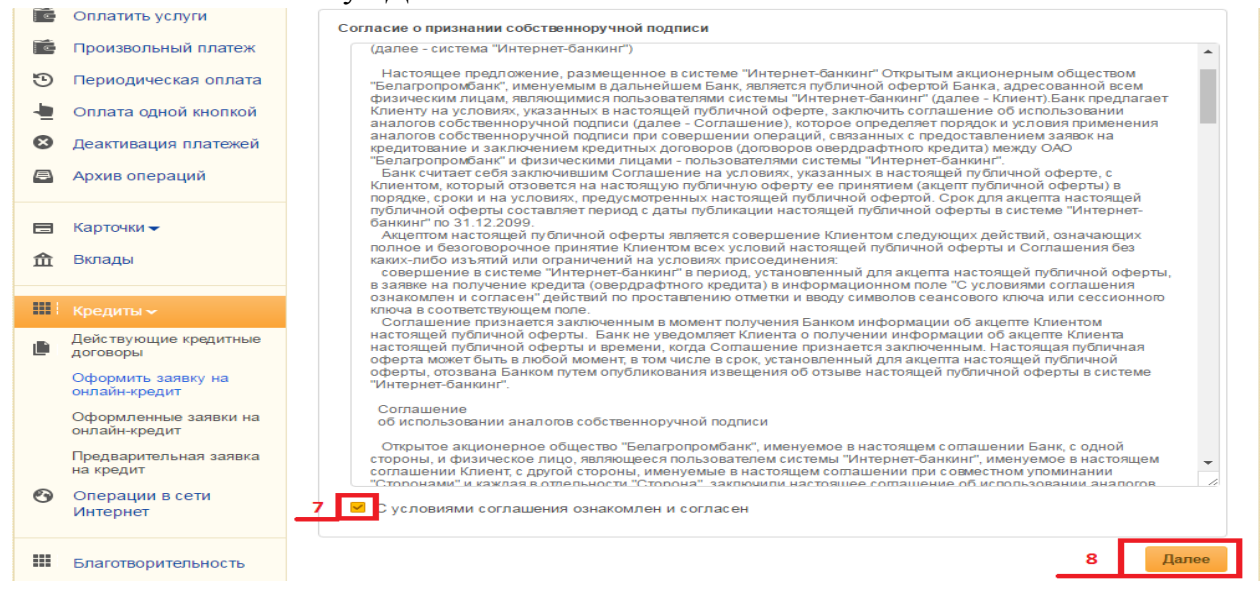

#### 9. Выбираем способ подтверждения операции.

# 10. Жмем кнопку «Продолжить». Открытие онлайн-кредита ■ Рабочий стол Выберите способ подтверждения операции: Сеансовые ключи (№ 401 4) Сессионный ключ по SMS: 37 34 9

- Оплатить услуги
   Произвольный платеж
  - 11. Вводим сеансовый ключ или иной фактор идентификации.

« Вернуться к редактированию

Продолжить »

10

12. Жмем кнопку «Отправить».

|   |                      | ткрытие онлайн-кредита                                                                                                    |      |  |  |  |
|---|----------------------|----------------------------------------------------------------------------------------------------|------|--|--|--|
|   | Рабочий стол         | Подтверждение реквизитов. Если все реквизиты заполнены правильно нажмите "Отправить" или вернитесь к<br>редактированию документа. |      |  |  |  |
| 俞 | Открытие депозита    | Клиент                                                                                                    |      |  |  |  |
| Ĩ | Оплатить услуги      | Согласие о признании Подтверждено<br>собственноручной<br>подписи                                                                  |      |  |  |  |
| Ē | Произвольный платеж  | Подтверждение операции сеансовым ключом.                                                                                          |      |  |  |  |
| 9 | Периодическая оплата | Внимание! При вводе неправильного значения 3 раз(а) сеансовый ключ будет заблокирован.                                            |      |  |  |  |
| - | Оплата одной кнопкой | Носитель сеанс ового ключа:                                                                                                    |      |  |  |  |
| 8 | Деактивация платежей | Введите сеансовый ключ № <b>50 11</b>                                                                                             |      |  |  |  |
| Þ | Архив спераций       | « Вернуться к редактированию Отправить                                                                                            | » 12 |  |  |  |

13. Скачиваем и знакомимся с согласием на предоставление данных из информационных ресурсов МВД, Национального банка и иных ведомств и согласием на предоставление кредитного отчета.

14. Подтверждаем корректность своих данных и выражаем согласие на получение сведений из информационных источников. В случае, если данные не корректные необходимо лично обратиться в банк с паспортом (видом на жительство) и обновить клиентские данные.

|   |                                        | Предыдущая фамилия                                                                   |
|---|----------------------------------------|--------------------------------------------------------------------------------------|
|   | Действующие кредитные<br>договоры      |                                                                                      |
|   | Оформить заявку на<br>онлайн-кредит    | Предыдущее имя                                                                       |
|   | Оформленные заявки на<br>онлайн-кредит | Предыдущее отчество                                                                  |
|   | Предварительная заявка                 |                                                                                      |
| _ | на кредит                              | Вид документа                                                                        |
| 9 | Операции в сети<br>Интернет            | Паспорт                                                                              |
|   |                                        | Номер удостоверения личности                                                         |
|   | Благотворительность                    |                                                                                      |
|   | -                                      | Орган выдавший удостоверение личности                                                |
|   | ваши сооощения 🗸                       | Фрунзенское РУВД г. Минска                                                           |
| P | Полезные ссылки –                      | Место рождения                                                                       |
|   |                                        | БЕЛАРУСЬ,                                                                            |
|   | Сервис 🗸                               | Гражданство                                                                          |
|   | Duiñeu                                 | БЕЛАРУСЬ                                                                             |
|   | Быйти                                  | Согласие на предоставление информации из информационных ресурсов и кредитного отчёта |
|   |                                        | Подтверждаю корректность и актуальность клиентских данных                            |
|   |                                        | 🚥 Выражаю согласие на предоставление информации о себе из информационных ме урсов    |
|   |                                        | 14 👿 Выражаю согласие на предоставление кредитного отчёта                            |
|   |                                        |                                                                                      |

15. Жмем кнопку «Далее».

- 16. Заполняем (корректируем) сведения по заявке.
- 17. Вводим сумму кредита, согласованную с интернет-магазином (указана в счете-фактуре).
- 18. Жмем кнопку «Создать заявку».

| ÷. | Оплата одной кнопкой 16     | Данные для оформления заявки                                                                                                    |                |   |
|----|-----------------------------|----------------------------------------------------------------------------------------------------|----------------|---|
| ø  | Деактивация платежей        | Адрес регистрации                                                                                                    |                |   |
|    |                             |                                                                                                    |                |   |
|    | Архив операции              | Адрес проживания                                                                                                    |                |   |
| _  | Kannan                      |                                                                                                    |                |   |
|    | Карточки •                  | Домашний телефон (только цифры без пробелов и знаков препинания)                                                                             |                |   |
| 俞  | Вклады                      |                                                                                                    |                |   |
|    |                             | Рабочий телефон (только цифры без пробелов и знаков препинания)                                                                              |                |   |
|    | Кредиты 🕶                   |                                                                                                    |                |   |
| 0  | Операции в сети<br>Интернет | Мобильный телефон для получения кода подтверждения по СМС при оформлении кредитного договора (только цифры без пробелов и знаков препинания) | 1              |   |
|    | <b>F</b>                    |                                                                                                    |                |   |
|    | Благотворительность         | Мобильный оператор для получения кода подтверждения по СМС при оформлени                                                                     | и              |   |
|    | Ваши сообщения 🕶            | kpegniholo goldeopa                                                                                                    |                |   |
|    |                             | Vecom                                                                                                    | •              |   |
| 0  | Полезные ссылки -           | Email                                                                                                    |                |   |
|    | Сервис -                    | L                                                                                                    |                |   |
|    |                             | Тип проживания                                                                                                    | _              |   |
|    | Выйти                       | В собственной квартире                                                                                                    | •              |   |
|    |                             | Семейное положение                                                                                                    |                |   |
|    |                             | Женат/замужем                                                                                                    | -              |   |
|    |                             | Копичество детей, не достипших 18 лет, а также иждивенцев                                                                                    |                |   |
|    |                             |                                                                                                    | 1              |   |
|    |                             | Наличие недвижимости в собственности                                                                                                    |                |   |
|    |                             | Напише трансполтного соелства в собственности                                                                                                |                |   |
|    |                             |                                                                                                    |                |   |
|    |                             | Образование                                                                                                    |                |   |
|    |                             |                                                                                                    | •              |   |
|    |                             | Место работы                                                                                                    |                |   |
|    |                             |                                                                                                    |                |   |
|    |                             | УНП организации (информацию о номере УНП предприятия (организации), на котором вы работаете, можно получить на www.kartoteka.by              |                |   |
|    |                             | Должность                                                                                                    |                |   |
|    |                             |                                                                                                    |                |   |
|    |                             | Дата приёма на работу                                                                                                    |                |   |
|    |                             |                                                                                                    |                |   |
|    |                             | Банк/организация, предоставившая кредиты, по которым производится зачисление<br>финансовой помощи государства                                |                |   |
|    |                             |                                                                                                    |                |   |
|    |                             | Сумма платежа (основной долг и проценты) предыдущего месяца по кредитам, по<br>которым производится зачисление финансовой помощи государства |                |   |
|    |                             | Величина задолженности (остаток) по кредитам, по которым производится<br>зачисление финансовой помощи государства                            |                |   |
|    |                             | Валюта кредитов, по которым производится зачисление финансовой помощи<br>государства                                                         | _              |   |
|    |                             |                                                                                                    | •              |   |
|    |                             | Среднемесячные расходы на детей                                                                                                    |                |   |
|    |                             |                                                                                                    |                |   |
|    |                             | Среднемесячные расходы на коммунальные платежи и телефон                                                                                     |                |   |
|    |                             | Запрашиваемая сумма                                                                                                    |                |   |
|    |                             |                                                                                                    | 17             |   |
|    |                             |                                                                                                    | Создать заявку | L |

19. Выбираем способ подтверждения и подтверждаем операцию (см. пп. 9-12) получаем сообщение банка.

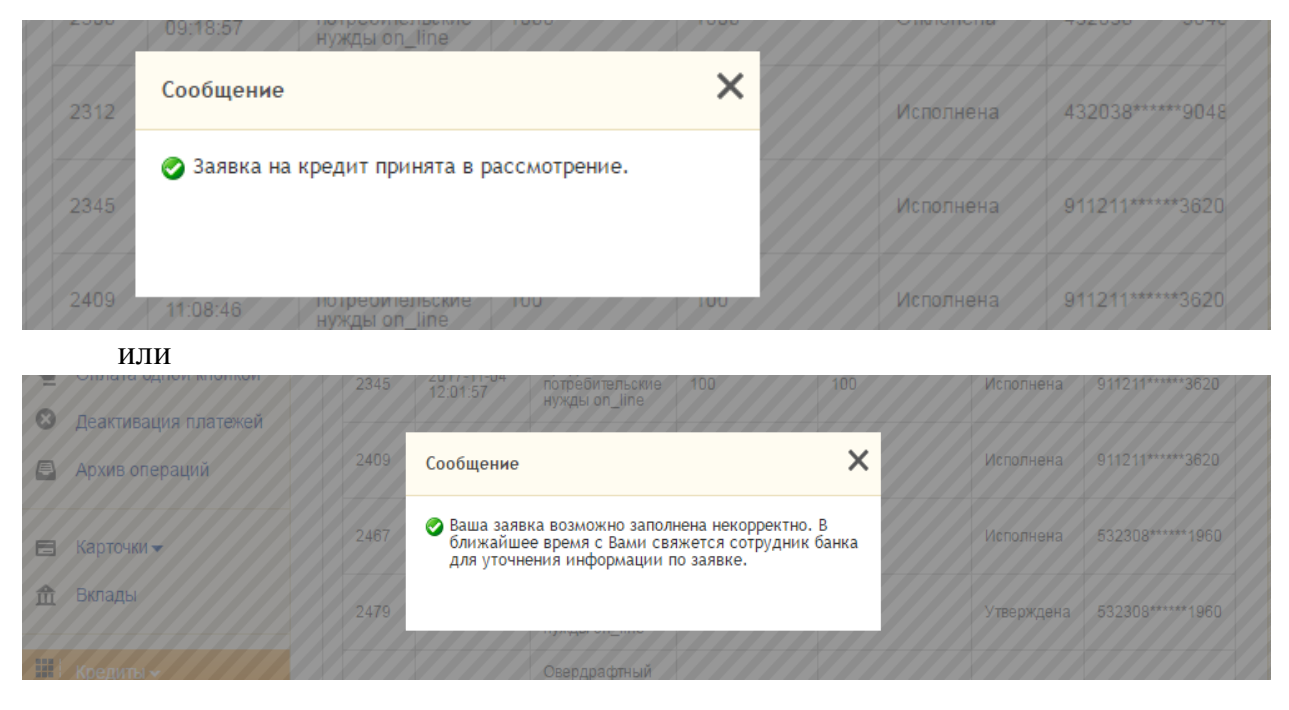

Дальнейшее отслеживание статуса заявки доступно во вкладке «Оформленные заявки на онлайн-кредит».

После того как поступит SMS-сообщение о положительном решении по заявке и статус заявки изменится на «Утверждена», приступаем к непосредственному заключению кредитного договора.

- 20. Выбираем вкладку «Оформленные заявки на онлайн-кредит».
- 21. Отмечаем заявку по которой хотим заключить кредитный договор.
- 22. Жмем кнопку «Выбрать заявку».

|    |                                                 |    |      |                        | · · · · –                                     |     |     |            |                 |
|----|-------------------------------------------------|----|------|------------------------|-----------------------------------------------|-----|-----|------------|-----------------|
|    |                                                 |    | 2500 | 2017-12-12             | Кредит на<br>потребительские                  | 100 | 100 | Исполнена  | 432038*****9048 |
|    | Действующие кредитные                           |    |      | 10.00.00               | нужды on_line                                 |     |     |            |                 |
|    | договоры<br>Оформить заявку на<br>онлайн-кредит |    | 2503 | 2017-12-13<br>13:39:51 | Кредит на<br>потребительские<br>нужды on_line | 100 | 100 | Исполнена  | 432038*****9048 |
| 20 | Оформленные заявки на<br>онлайн-кредит          | 21 | 2530 | 2017-12-20<br>11:37:02 | Кредит на<br>потребительские<br>нужды on_line | 100 | 100 | Утверждена | 432038*****9048 |
|    | Предварительная заявка<br>на кредит             | 4  |      |                        |                                               |     |     |            | Þ               |
| ଡ  | Операции в сети<br>Интернет                     |    |      |                        |                                               |     |     | 22         | Выбрать заявку  |

23. Знакомимся с основными условиями и жмем кнопку «Согласиться с предложенными условиями».

|        | :                                           | Заявки на онлайн-кредит                                                  |   |
|--------|---------------------------------------------|--------------------------------------------------------------------------|---|
|        | Рабочий стол                                | Заявка зарегистрированная онлайн                                         |   |
| 俞      | Открытие депозита                           | № заявки<br>2530                                                         |   |
| 16     | Оплатить услуги                             | Дата регистрации заявки<br>2017-12-20 11:37:02                           |   |
| •<br>• | Произвольный платеж<br>Периодическая оплата | Наименование продукта<br>Кредит на потребительские нужды on_line         |   |
| -      | Оплата одной кнопкой                        | Запрашиваемая сумма кредита                                              |   |
| 8      | Деактивация платежей<br>Архив операций      | Предоставляемая сумма кредита 100                                        |   |
|        | Карточки 🗸                                  | Состояние заявки<br>Утверждена                                           |   |
| 俞      | Вклады                                      | Номер карты 43. 3                                                        |   |
|        | Кредиты 🗸                                   |                                                                          | J |
|        | Действующие кредитные<br>договоры           | Отказаться от предложенных условий Согласиться с предложенными условиями | 1 |
|        | Оформить заявку на                          | назад к списку заявок                                                    |   |

24. Скачиваем и знакомимся с Информацией об условиях кредитования.

25. Проставляем отметку об ознакомлении и согласии с условиями кредитования.

26. Жмем кнопку «Далее».

|   |                                        | Заявки на онлайн-кредит                                                                                                    |
|---|----------------------------------------|----------------------------------------------------------------------------------------------------|
|   | Рабочий стол                           | Подтверждение условий кредитования                                                                                                    |
| 俞 | Открытие депозита                      | <ul> <li>24 Просим скачать и ознакомится с условиями кредитования</li> <li>25 ⊂ С информацией об условиях кредитования ознакомлен и с огласен</li> </ul> |
|   | Оплатить услуги<br>Произвольный платеж | 26 Далее                                                                                                    |

27. Скачиваем и знакомимся с кредитным договором.

28. Вводим код подтверждения пришедший по SMS (латинскими буквами).

|   | 29. Жмем            | и кнопку «Далее».                                                                                                |
|---|---------------------|----------------------------------------------------------------------------------------------------|
|   |                     | Заявки на онлайн-кредит                                                                                          |
|   | Рабочий стол        | Проект договора                                                                                                  |
| 俞 | Открытие депозита   | 27 Просим скачать и ознакомится с условиями кредитного договора<br>Код подтверждения (вводятся латинские буквы). |
|   | Оплатить услуги     | 28                                                                                                    |
|   | Произвольный платеж | 29 Далее                                                                                                    |

30. Выбираем способ подтверждения и подтверждаем операцию (см. пп. 9-12).

Ожидаем доставку товара от интернет-магазина, и с удовольствием пользуемся кредитом ©